# How to "Find/Download & make Payment" for Unpaid Invoices

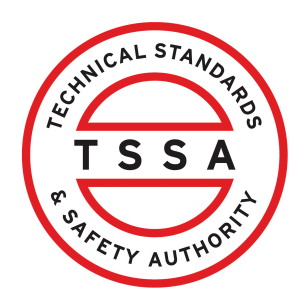

This guide will provide you with step-by-step instructions on how to "Find/Download & make Payment" for Unpaid Invoices in the TSSA Client Portal.

| From the Client Portal home page, click the <b>"Inv</b> o                                                                                                    | <b>bices"</b> tab.                                                                                                    |
|----------------------------------------------------------------------------------------------------|----------------------------------------------------------------------------------------------------|
| Home Accounts Applications Invoices                                                                                                    |                                                                                                    |
| Customer Portal                                                                                                    |                                                                                                    |
| Hi Ada Shelby<br>Welcome to the TSSA portal, where, customers can view and manage account informa                                                                        | tion, submit application requests, pay invoices and more                                                                                            |
| New Customers                                                                                                    | Existing Customers                                                                                                    |
| Create an Individual account if you are applying for:<br>• A personal certificate<br>For all other requests create an Organization account                               | Link to your TSSA account with,<br>• Invoice or inspection report or<br>• Valid authorization (licence/certificate/registra<br>• Account Access Key |
| We require the company's legal entity details, i.e., corporation number or business identification number.  Third Party Property Management Companies                    | Third Party Submitters                                                                                                    |
| Link to your own TSSA account prior to linking to the owner/operator you wish to transact on behalf of, i.e. pay an invoice, submit an application request,              | Link to your own TSSA account prior to linking to<br>on behalf of, i.e. submit an application request,                                              |
| If you do not have an account with TSSA:                                                                                                    | If you do not have an account with TSSA:                                                                                                    |
| <ul> <li>Please create a Third-Party Property Manager account first,</li> <li>Then proceed to linking to the owner/operator you wish to transact on behalf of</li> </ul> | Please create a Third-Party Submitter type act     Then proceed to linking to the owner/operator                                                    |

# 2 Click on "Select the TSSA Account" drop-down menu.

| STATETY AUTHORIC                                   | e Accounts | Applications    | Invoices                                                                                                   |  |
|----------------------------------------------------|------------|-----------------|----------------------------------------------------------------------------------------------------|--|
| Customer Portal                                    | > Invoices |                 |                                                                                                    |  |
| Invoices<br>Select the TSSA Acco<br>Select Account | unt        |                 |                                                                                                    |  |
| Learn<br>Training Documents<br>Training Videos     | Comp       | any<br>any News | <b>Need Help?</b><br>Anywhere you see an information icon <b>()</b> , please<br>click it for more details. |  |

#### Select a **TSSA Account.**

| STARTY AUTHORI                  | Home                | Accounts     | Applications | Invoices |   | BPV O           | wner    | BPV Insurer |
|---------------------------------|---------------------|--------------|--------------|----------|---|-----------------|---------|-------------|
| <u>Customer</u>                 | <u>Portal</u> >     | Invoices     |              |          |   |                 |         |             |
| Invoices<br>Select the T<br>COS | SSA Account<br>SALI | ECANADA LTD. | - 47         | ~        |   |                 |         |             |
| Invoices                        |                     |              |              |          | U | Inpaid Invoices | Paid Ir | nvoices     |
|                                 | Compa               | iny          | Need         | d Help?  |   |                 |         |             |

4 Click the **"Unpaid Invoices"** button. A list of **"Unpaid Invoices"** will appear.

| SAFTY AUTHOR                     | Home               | Accounts     | Applications | Invoices |        | BPV Ow   | ner BPV Insu  | irer |
|----------------------------------|--------------------|--------------|--------------|----------|--------|----------|---------------|------|
| <u>Customer P</u>                | <u>°ortal</u> > I  | Invoices     |              |          |        |          |               |      |
| Invoices<br>Select the TS<br>COS | SA Account<br>SALE | E CANADA LTD | - 47         | ~        |        |          |               |      |
| Invoices                         |                    |              |              |          | Unpaid | Invoices | Paid Invoices |      |
|                                  | Compa              | ny           | Need         | d Help?  |        |          |               |      |

**5** If you want to download a list of invoices, click the "**Download Excel**" button.

| Customer Port                           | tal > Invoice               | <u>95</u> | > Unpaid Invoices       |                                            |                         |      |                            |                          |         |
|-----------------------------------------|-----------------------------|-----------|-------------------------|--------------------------------------------|-------------------------|------|----------------------------|--------------------------|---------|
| Unpaid In                               | voices                      |           |                         |                                            |                         |      |                            | Download Exc             | cel     |
| Account Name :<br>Account Number        | COST<br>r : 472             |           | NAD                     |                                            |                         |      |                            |                          |         |
| Select specific in<br>view the Invoice. | nvoices to be pro<br>. PDF. | ocess     | sed for payment or      | you may click on Se                        | elect All for all invoi | ices | s to be processed<br>Searc | Click on the Invoice Num | ber to  |
| Select All                              | Invoice<br>Number           | ÷         | Authorization<br>Number | Consolidated<br>Invoice <b>(</b><br>Number | Work Order<br>Number    |      | Service<br>Category        | Service Item             | Total . |
| D                                       | <u>9593</u>                 |           |                         | 344                                        | 1414;                   |      | Inspection                 | OE Periodic Inspecti     | \$498.3 |
| 0                                       | <u>963</u>                  |           |                         | 3                                          | 1416                    |      | Inspection                 | OE Periodic Inspecti     | \$498.3 |
| 0                                       | <u>9645</u>                 |           |                         | 371                                        | 14062                   |      | Inspection                 | OE Periodic Inspecti     | \$498.3 |
|                                         |                             |           |                         |                                            |                         |      |                            |                          |         |

**6** Click the **invoice number** to download a PDF copy of the invoice.

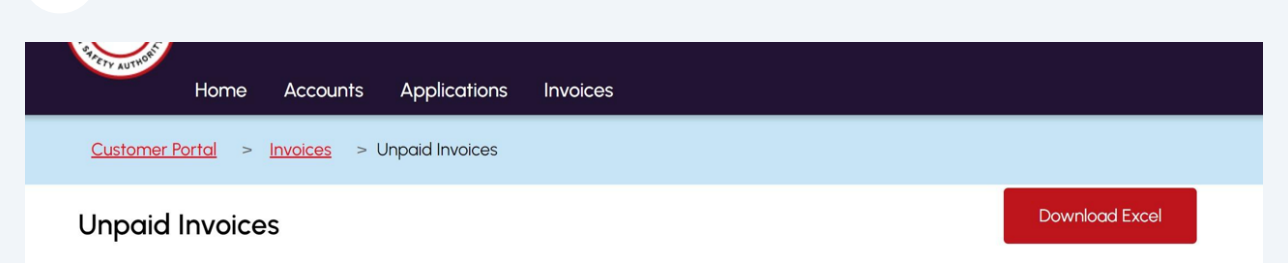

Account Name : COS Account Number : 47

Select specific invoices to be processed for payment or you may click on Select All for all invoices to be processed. Click on the Invoice Number to view the Invoice. PDF.

|            |                   |   |                         |                                     |                      |   | 5                   | Search | :                    |         |
|------------|-------------------|---|-------------------------|-------------------------------------|----------------------|---|---------------------|--------|----------------------|---------|
| Select All | Invoice<br>Number | ÷ | Authorization<br>Number | Consolidated<br>Invoice Ø<br>Number | Work Order<br>Number | ¢ | Service<br>Category | •      | Service Item         | Total . |
| Ο          | <u>9593316</u>    |   |                         | 34                                  | 14147.               |   | Inspection          |        | OE Periodic Inspecti | \$498.3 |
| Ο          | 9633              |   |                         | 36                                  | 14169                |   | Inspection          |        | OE Periodic Inspecti | \$498.0 |
| 0          | 9645'             |   |                         | 37                                  | 14062                |   | Inspection          |        | OE Periodic Inspecti | \$498.3 |
| Ο          | 9674              |   |                         | 3847                                | 141524               |   | Inspection          |        | OE Periodic Inspecti | \$498.3 |

(i)

### Alternatively, you can search for an **invoice number** from the "**Search**" bar.

|                                  |                         |                     |                 |                 | Search:               |                       |                             |
|----------------------------------|-------------------------|---------------------|-----------------|-----------------|-----------------------|-----------------------|-----------------------------|
| Consolidate<br>Invoice<br>Number | Work<br>Order<br>Number | Service<br>Category | Service<br>Item | Total<br>Amount | Invoice<br>Date       | Due<br>Date           | Invoice<br>Balance ≬<br>Due |
|                                  | 8298                    | Inspection          | OE Perio        | \$498.33        | August 19,<br>2023    | September<br>18, 2023 | \$498.33                    |
|                                  |                         | Authorizatio        | nCOI - BPV      | \$101.50        | September<br>29, 2023 | October<br>29, 2023   | \$101.50                    |
|                                  | 1409                    | Inspection          | OE Perio        | \$498.33        | October<br>11, 2023   | November<br>10, 2023  | \$498.33                    |

8

#### Tick the checkbox besides the "**Unpaid Invoice"** you want to select.

|                       | 957   | 176283 | 141086 | Inspection OE Perio    | \$498.33  | October<br>20, 2023  | November<br>19, 2023 | \$498.33  |
|-----------------------|-------|--------|--------|------------------------|-----------|----------------------|----------------------|-----------|
| O                     | 95726 | 176283 | 140336 | Inspection OE Perio    | \$498.33  | October<br>20, 2023  | November<br>19, 2023 | \$498.33  |
| D                     | 9586  | 176283 | 141459 | AuthorizationCOI for R | \$122.50  | November<br>01, 2023 | December<br>01, 2023 | \$122.50  |
| O                     | 95870 | 176283 | 140130 | Inspection OE Perio    | \$498.33  | November<br>01, 2023 | December<br>01, 2023 | \$498.33  |
| <ul> <li>✓</li> </ul> | 972   | 176283 | 145013 | Engineering Variance   | \$2252.09 | January<br>19, 2024  | February<br>18, 2024 | \$1346.96 |

Showing 1 to 8 of 8 entries 1 row selected

Total Selected for Payment: \$1346.96

Proceed Next

#### 9 Click the **"Proceed Next"** button to move to view the **selected invoice(s)**.

|              | 957   | 176283 | 141086 | Inspection OE Perio    | \$498.33  | October<br>20, 2023  | November<br>19, 2023 | \$498.33  |
|--------------|-------|--------|--------|------------------------|-----------|----------------------|----------------------|-----------|
|              | 95726 | 176283 | 140336 | Inspection OE Perio    | \$498.33  | October<br>20, 2023  | November<br>19, 2023 | \$498.33  |
| 0            | 9586  | 176283 | 141459 | AuthorizationCOI for R | \$122.50  | November<br>01, 2023 | December<br>01, 2023 | \$122.50  |
|              | 95870 | 176283 | 140130 | Inspection OE Perio    | \$498.33  | November<br>01, 2023 | December<br>01, 2023 | \$498.33  |
| $\checkmark$ | 972   | 176283 | 145013 | Engineering Variance   | \$2252.09 | January<br>19, 2024  | February<br>18, 2024 | \$1346.96 |

Showing 1 to 8 of 8 entries 1 row selected

Total Selected for Payment: \$1346.96

Proceed Next

## 10 Click on "Pay by Credit Card".

|                                       | Home A              | ccounts Ap                        | plications          | Invoices                 |                         |                                             |                 | BPV Owner        | BPV Insure                |
|---------------------------------------|---------------------|-----------------------------------|---------------------|--------------------------|-------------------------|---------------------------------------------|-----------------|------------------|---------------------------|
| Customer Po                           | ortal > Invo        | ices > Unpc                       | id Invoices :       | > Payments Vi            | ew Records              |                                             |                 |                  |                           |
| Selected                              | l Invoices          |                                   |                     |                          |                         |                                             |                 |                  |                           |
| Invoice<br>Number                     | Customer<br>Account | Consolidated<br>Invoice<br>Number | Service<br>Category | TSSA<br>Service<br>Item  | Work<br>Order<br>Number | Site<br>Name                                | Invoice<br>Date | Due Date         | Invoice<br>Balance<br>Due |
| 97248.                                | 1762                |                                   | Engineering         | Variance<br>(Conventionc | () <sup>1450;</sup>     | MARKS<br>RD, YORK,<br>ON,<br>2H7,<br>Canada | January<br>2024 | February<br>2024 | \$1346.96                 |
| Total Selected for Payment: \$1346.96 |                     |                                   |                     |                          |                         |                                             |                 |                  |                           |
| Cancel                                |                     |                                   |                     |                          |                         |                                             | Back            | Pay by Cre       | edit Card                 |

Credit Card is the only method of payment for invoices.

# 11 Click the **"Click to proceed to Secure Page"** button to enter your credit card details.

| Amount to Pay: | 1346.96                         |  |
|----------------|---------------------------------|--|
| Payment Id :   | PortalTxn_1772                  |  |
|                | Click to proceed to Secure Page |  |
|                |                                 |  |
|                |                                 |  |

| 12 Enter the Credit Card details: |  |
|-----------------------------------|--|
| Cardholder Name                   |  |
| Card Number                       |  |
| MM/YY (Month and Year)            |  |
| • CVV (3-digit number on card)    |  |
| VISA                              |  |
| Cardholder Name                   |  |
|                                   |  |
| Card Number                       |  |
| MM/YY CVV (?)                     |  |

**13** Click the **"Checkout"** button to process the payment.

| Card Number         |           |
|---------------------|-----------|
| 5454 5454 5454 5454 |           |
| MM/YY               | cw (?)    |
| 09/29               | 100       |
|                     |           |
|                     | Total \$1 |
| Back                | Checkout  |

**14** The **Transaction receipt** will appear. **"Print"** a copy of the **Transaction Receipt** for your records.

| Transaction Approved                         |
|----------------------------------------------|
| Print Click to Return to Portal              |
| Transaction Approved                         |
| Order Number : PortalTxn_                    |
| Amount :                                     |
| First6 and Last4 Digit of Card Number : 5454 |
| Transaction Type : 200                       |
| Approval Code : KN8761                       |
| Reference Number : 6601885400                |
| Transaction Number : 3552-0_                 |
| Transaction Datetime : 2024                  |

Congratulations! You have successfully submitted a payment for an unpaid invoice and can download the invoice list in the TSSA Client Portal.

You will receive an email confirmation and an official receipt once the payment has been completed.

The paid invoice status will read payment submitted and will be changed to closed the next business day.

15 Contact Customer Service at *1-877-682-TSSA* (8772) or send an email to <u>customerservices@tssa.org</u> in case of any questions.

í